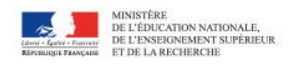

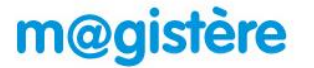

## Accéder à m@gistère

## Connexion

https://magistere.education.fr/ac-lyon/

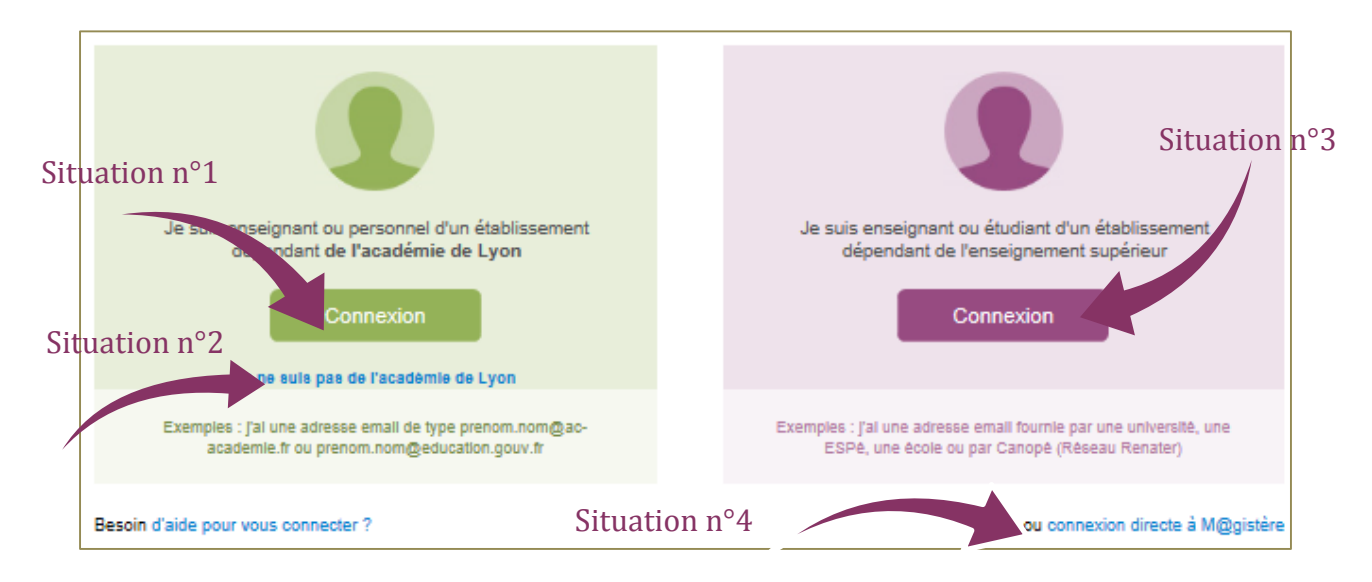

## Situation n° 1 : Personnel de l'académie de Lyon

Cliquer sur le bouton "Connexion" vert de la partie gauche.

S'identifier sur le portail Arena avec les mêmes identifiant et mot de passe que sur Iprof ou le Webmail. L'identifiant est de la forme : initiale du prénom puis nom éventuellement tronqué ou suivi d'un chiffre.

Remarque : Si le portail Arena est déjà ouvert, il est inutile de passer par l'adresse de connexion précédente, choisir "Formation à distance" dans la colonne de de gauche, puis dans la partie centrale "M@gistère".

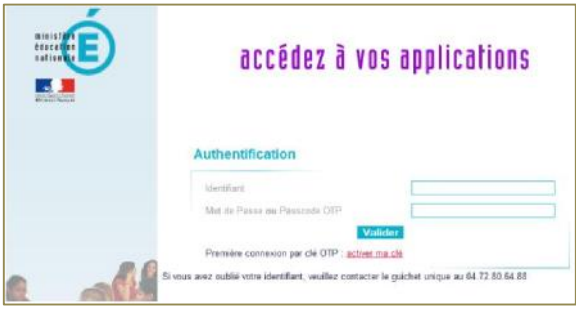

## Page d'accueil

Elle est organisée autour des trois onglets au maximum

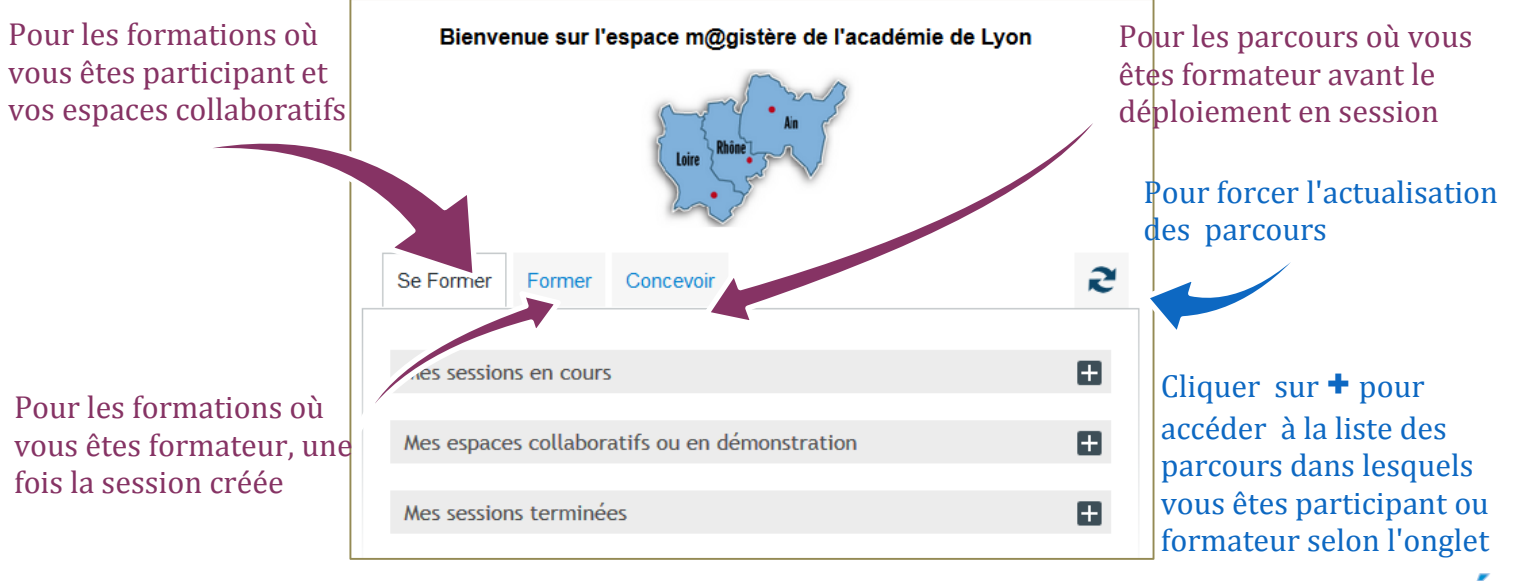

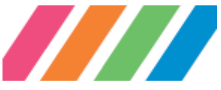

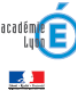